# 為SPA122上的LAN和DHCP配置網路設定

# 目標

動態主機配置協定(Dynamic Host Configuration Protocol, DHCP)是一種網路配置協定,用 於自動配置網路上的裝置的IP地址,以便它們能夠相互通訊。DHCP從地址池中為主機分配 IP地址。裝置必須具有一個IP地址才能連線到網路,並讓管理員可以進入Web配置實用程式進 行更改。

本文檔的目的是解釋如何在SPA122電話介面卡上配置網路設定。

# 適用的裝置

·SPA122

## 軟體版本

·v1.3.2(014)

## 網路設定

步驟1.登入到電話介面卡配置實用程式,然後選擇**網路設定>基本設定>網路設定**。將開啟網路 設定頁:

| Network Settings     |                                                                          |
|----------------------|--------------------------------------------------------------------------|
| Router IP            |                                                                          |
| Local IP address:    | 192 . 168 . 15 . 1                                                       |
| Subnet Mask:         | 255.255.255.0 -                                                          |
| DHCP Server Setting  |                                                                          |
| DHCP Server:         | Enabled Disabled                                                         |
| IP Reservation:      | Show DHCP Reservation                                                    |
| Default Gateway:     | 192 . 168 . 15 . 1                                                       |
| Starting IP Address: | 192 . 168 . 15 . 100                                                     |
| Maximum DHCP Users:  | 50                                                                       |
| Client Lease Time:   | 0 minutes (0 means one day, 9999 means never expire, 5 mins at start up) |
| Option 66:           | None -                                                                   |

路由器IP

路由器IP用於將SPA122連線到您的本地網路。

步驟1.在Local IP Address欄位中輸入SPA122的LAN IP地址。SPA122的預設IP地址為 192.168.15.1。

| Router IP         |       |     |        |    |    |   |
|-------------------|-------|-----|--------|----|----|---|
| Local IP address: | 192   | ].  | 168    | ]. | 15 | 1 |
| Subnet Mask:      | 255.2 | 255 | .255.0 | 1  | -  |   |

步驟2.從Subnet Mask下拉選單中選擇本地網路的子網掩碼。

### DHCP伺服器設定

步驟1.按一下**Enabled**單選按鈕啟用DHCP伺服器,或按一下**Disabled**單選按鈕在*DHCP Server*欄位中禁用此功能。SPA122可以使用內建DHCP伺服器為連線的裝置動態分配IP地址 。如果您選擇禁用此功能,請跳至步驟12。

| DHCP Server Setting |                   |
|---------------------|-------------------|
| DHCP Server:        | Enabled Obisabled |

步驟2.按一下Show DHCP Reservation檢視和管理DHCP客戶端清單。將顯示DHCP保留清單:

| Select Clients from                                                                 | DHCP Tables                                        |                                       |                                                          |                   |
|-------------------------------------------------------------------------------------|----------------------------------------------------|---------------------------------------|----------------------------------------------------------|-------------------|
| Client Name                                                                         | Interface                                          | IP Address                            | MAC Address                                              | Selec             |
| diana-PC                                                                            | LAN                                                | 192.168.15.100                        | WHAT SHE W                                               |                   |
|                                                                                     |                                                    |                                       | A                                                        | dd Clients        |
|                                                                                     |                                                    |                                       |                                                          |                   |
| Manually Adding Cl<br>Enter Client Name                                             | ient<br>Assign If                                  | <sup>o</sup> address                  | To this MAC address                                      |                   |
| Manually Adding Cl<br>Enter Client Name                                             | ient<br>Assign If<br>192 . 16                      | Paddress<br>8.15.0                    | To this MAC address<br>00:00:00:00:00:00                 | Add               |
| Manually Adding Cl<br>Enter Client Name<br>Clients Already Res                      | ient<br>Assign If<br>192 . 16<br>served            | P address                             | To this MAC address                                      | Add               |
| Manually Adding CI<br>Enter Client Name<br>Clients Already Res<br>Enter Client Name | ient<br>Assign IF<br>192.16<br>served<br>Assign IF | P address<br>8.15.0<br>P address To t | To this MAC address<br>00:00:00:00:00<br>his MAC address | Add<br>AC Address |

附註:要新增不同型別的客戶端,請參閱<u>DHCP保留</u>部分。

步驟3.在*Default Gateway*欄位中輸入要由DHCP客戶端使用的預設網關的IP地址。預設情況下 ,它是SPA122乙太網(LAN)介面的IP地址。預設網關是分配給裝置與網路通訊的IP。

| DHCP Server Setting  |                                                                          |
|----------------------|--------------------------------------------------------------------------|
| DHCP Server:         | Enabled O Disabled                                                       |
| IP Reservation:      | Show DHCP Reservation                                                    |
| Default Gateway:     | 192 . 168 . 15 . 1                                                       |
| Starting IP Address: | 192 . 168 . 15 . 100                                                     |
| Maximum DHCP Users:  | 50                                                                       |
| Client Lease Time:   | 0 minutes (0 means one day, 9999 means never expire, 5 mins at start up) |
| Option 66:           | Remote TFTP Server 👻                                                     |
| Option 67:           | bootstrap.cfg                                                            |
| Option 159:          | https://10.1.1:888/config/bootstrap.cfg                                  |
| Option 160:          | https://myconfigs.cisco.com:888/config/bootstrap.cfg                     |
| DNS Proxy:           | Enabled O Disabled                                                       |
| Submit Cancel        |                                                                          |

步驟4.在起始IP地址欄位中輸入起始IP地址,以指定DHCP伺服器動態分配的地址範圍。

步驟5.在*Maximum DHCP Users*欄位中輸入可從DHCP伺服器租用DHCP地址的最大DHCP使用者數。

**注意:**SPA122最多可以支援五台連線的電腦執行與業務相關的任務,例如瀏覽和檢視電子郵件。SPA122不支援流音樂、影片、遊戲或其他網路流量密集型任務。

步驟6.在*Client Lease Time*欄位中輸入使用者可以使用動態分配的IP地址的時間(以分鐘為單 位)。經過此時間後,客戶端裝置必須請求DHCP租用續訂。

步驟7.從選項66下拉選單中選擇要分配主機的調配資訊的型別。選項66提供有關調配伺服器的 IP地址的主機資訊。可通過三種方式之一定義伺服器資訊。

·無— SPA122使用自己的簡單式檔案傳輸通訊協定(TFTP)伺服器來產生布建檔案,因此它向 使用者端傳回自己的本地IP位址。TFTP的管理非常簡單,不會為接收資訊的使用者進行任何 身份驗證。

·遠端TFTP伺服器 — 裝置連結到客戶端請求的遠端調配伺服器,並且該裝置提供遠端 TFTP伺服器資訊。

·手動TFTP伺服器 — 允許手動配置伺服器地址。此選項要求客戶端先進行一些身份驗證,然 後才能訪問調配伺服器資訊。

**附註:**如果在步驟7中選擇手動TFTP伺服器,請在TFTP伺服器欄位中輸入TFTP伺服器IP地址 、*名稱*或URL。

步驟8.在*選項*67欄位中輸入要分配給客戶端的配置。此選項與選項66結合使用,允許客戶端對 該檔案形成適當的TFTP請求。 步驟9.在*選項*159欄位中輸入要分配給URL客戶端的配置。選項159 URL為無法使用DNS的客 戶端使用IP地址來定義協定和路徑資訊。

步驟10.在*選項160*欄位中輸入要分配給使用DNS域的客戶端的配置。選項160 URL為可以使用DNS的客戶端使用完全限定域名來定義協定和路徑資訊。

步驟11.按一下**Enabled**單選按鈕以啟用*DNS Proxy*功能,或按一下*Disabled*單選按鈕以停用該 功能。如果禁用DNS代理,則通過使用靜態DNS伺服器為DHCP客戶端提供DNS伺服器資訊 。DNS代理用於驗證網際網路流量並阻止非法DNS資料包。

步驟12.按一下Submit以儲存設定。

#### <u>DHCP保留</u>

DHCP保留允許管理員保留池中的IP地址,這些地址只能分配給通過MAC地址註冊的特定主機。有兩種方法可以將客戶端新增到DHCP保留清單。

步驟1.按一下Show DHCP Reservation檢視和管理DHCP客戶端清單。將顯示DHCP保留清單。

要為當前DHCP客戶端保留靜態IP地址:

| Client Name | Interface | IP Address     | MAC Address   | Select   |
|-------------|-----------|----------------|---------------|----------|
| diana-PC    | LAN       | 192.168.15.100 | W120151215-18 | <b>V</b> |

步驟1.選中Select Clients from DHCP Tables清單中客戶端的覈取方塊。

步驟2.按一下Add Clients。選定的客戶機將新增到「已保留的客戶機」清單中。這些客戶端具 有靜態IP地址。

要新增不在Select Clients from DHCP Tables清單中的客戶端,請執行以下操作:

| Manually Adding Client |                     |                     |     |  |
|------------------------|---------------------|---------------------|-----|--|
| Enter Client Name      | Assign IP address   | To this MAC address |     |  |
| clientexample1         | 192 . 168 . 15 . 18 | \$15.55 B. \$13     | Add |  |

步驟1.在Enter Client Name欄位中輸入客戶機的名稱

步驟2.在分配IP地址欄位中輸入要為此客戶機保留的IP地址。

步驟3.在To This MAC Address欄位中輸入客戶端的MAC地址:

步驟4.按一下Add。

| Clients Already Reserved |                   |                     |             |  |
|--------------------------|-------------------|---------------------|-------------|--|
| Enter Client Name        | Assign IP address | To this MAC address | MAC Address |  |
| clientexample1           | 192.168.15.18     | がくはちだくだか            | Remove      |  |
| diana-PC                 | 192.168.15.100    | 11.2.1.1.2.1.1.1    | Remove      |  |

步驟5.(可選)若要從Clients Already Reserved表中刪除任何客戶端,請按一下Remove。